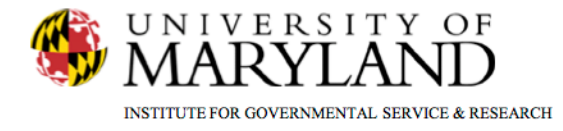

# SMART Tip Sheets Discharge

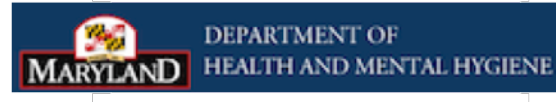

Discharge Discharge Closing a Case

This tip sheet outlines the procedures required to Discharge a client.

**Total Pages: 3** 

IGSR Technical Support: 301.405.4870 www.igsr.umd.edu Updated: March 2012

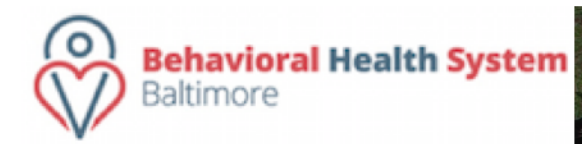

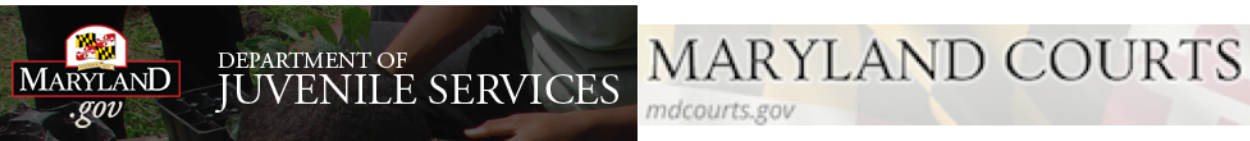

#### Discharge

## Disenroll/Discharge

- Entry Steps: Login, Select Facility, Select Client List, find client, click <u>Activity List</u>.
- Dis-enrollment: A client must be dis-enrolled from all programs prior to completing a discharge. To do so, click <u>Admission</u> and then click <u>Program Enroll</u>. Click <u>Review</u> for all active enrollments. Enter the End Date, Termination Reason and enter any applicable Notes. Click <u>Save</u>.
- 3. After the client has been dis-enrolled, click **Discharge** on the menu tree again.
- Enter the client's Discharge Date if it differs from the date in the Discharge field. Note: The current date will pre-populate this field by default.
- 5. Complete all fields highlighted in yellow.
- 6. Click  $\rightarrow$  to proceed through the screens.
- 7. Substance Matrix (available only when client has not completed treatment plan): When selecting Primary Substance in the Substance Matrix, the Severity, Frequency, and Method fields become active after a primary substance is selected. Follow the same procedure if there are Secondary and Tertiary substances. Also, the most severe substances will always precede the least severe.

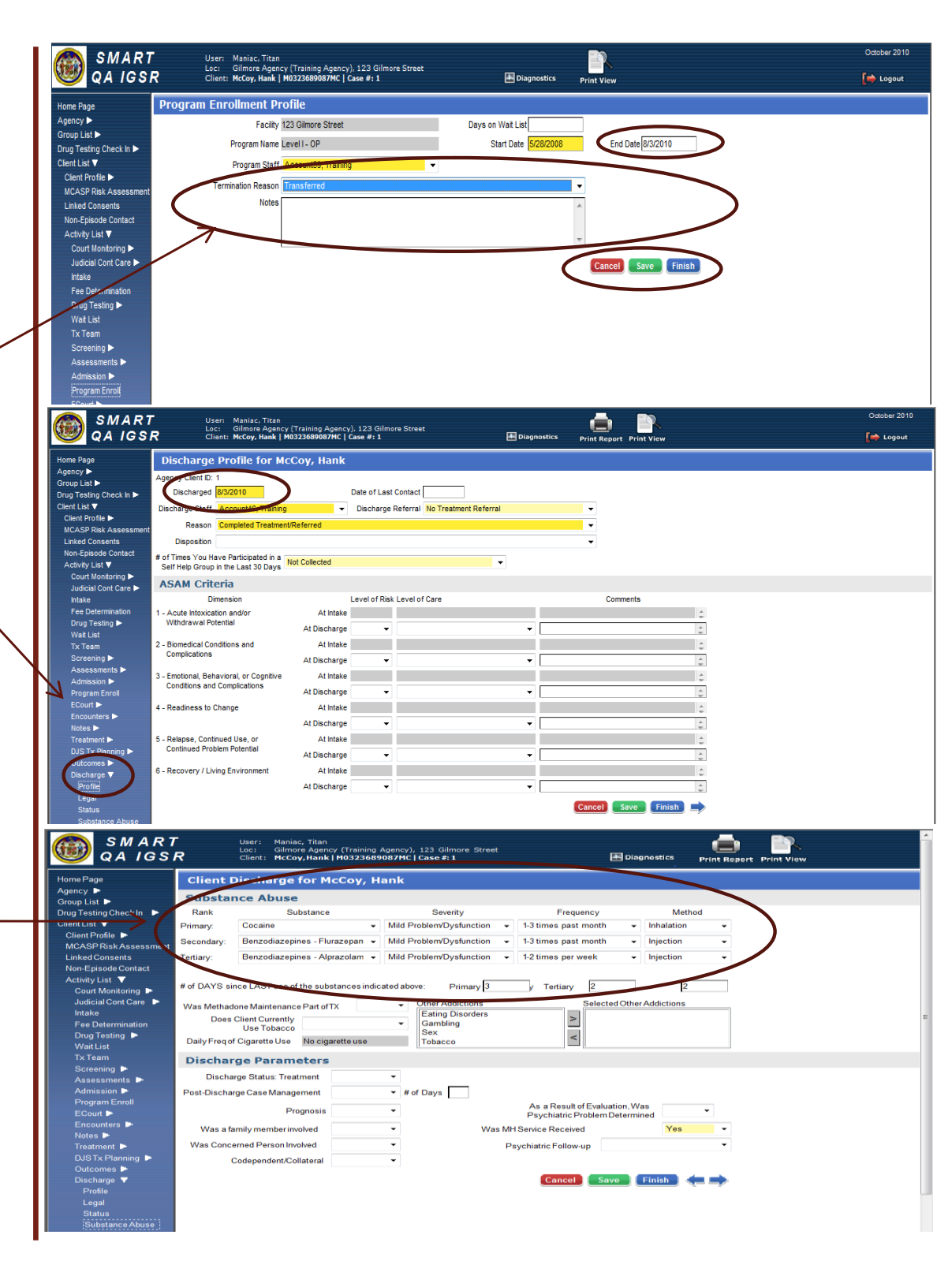

#### Discharge

### Closing a Case (Episode)

 Closing the Case: After clicking <u>Finish</u> in the discharge screen, the client has been discharged. In some instances, SMART may then ask "Do you want to close this case also?" Clicking <u>Yes</u> will close the client's intake/episode of care. However, if a user mistakenly clicks <u>Yes</u>, please ask the agency's SMART liaison to immediately re-open the case from the bottom-left corner of the Intake screen.

**Note:** when a client's record is closed, the entire client record becomes uneditable. If the client returns for another treatment episode, a new episode of care must be opened from the **Episode List** screen.

2. Before a case can be closed, review the client's Activity List to ensure that all events show **Completed** in the Status column. **Note:** To satisfy ADAA requirements, the Intake, Client Information, Admission and Discharge activities must display **Completed**. If it states **In Progress**, review the activity/record and make sure all of the required fields are completed. If edits are made, save the record and check the Activity List again to ensure that the Status displays **Completed**.

*Note:* To ensure record continuity, agencies may want to implement the practice of having one staff member review and close records.

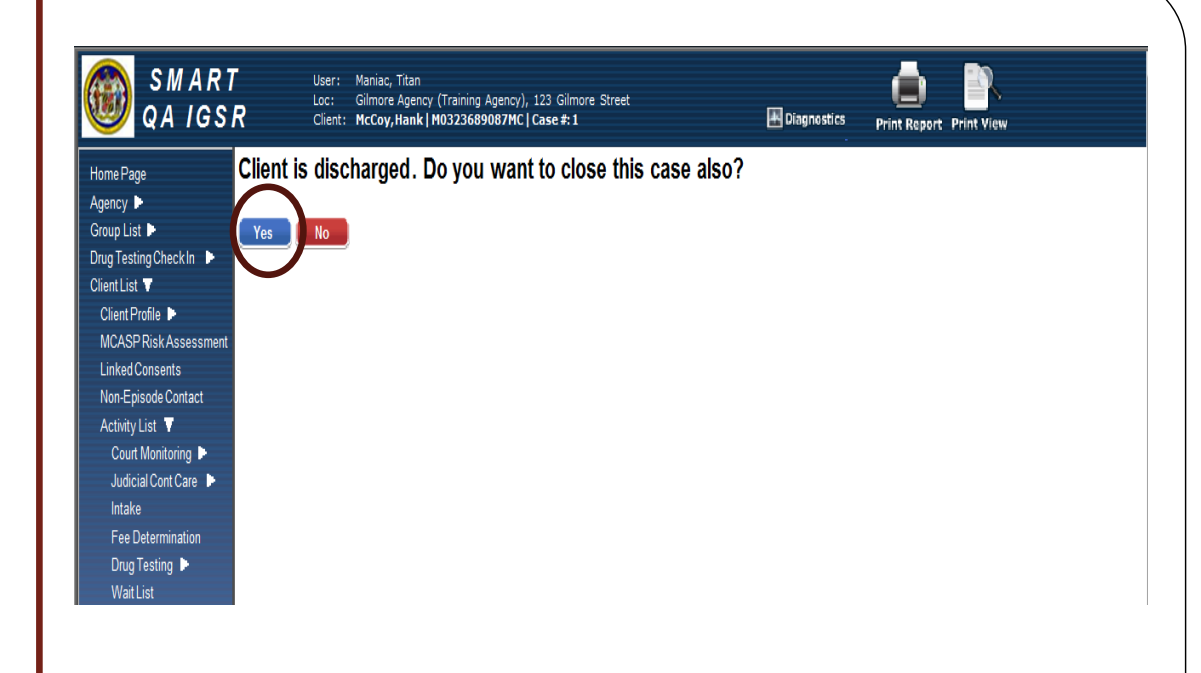

| QAIGSR Loc: Gilmore Agency (Training Agency), 123 Gilmore Stre<br>Client: McCoy, Hank   M0323689087MC   Case #:1 | et 🛃 Diagnes  | tics Print View |                       |
|----------------------------------------------------------------------------------------------------|---------------|-----------------|-----------------------|
| e Client Activity List                                                                                           |               |                 |                       |
| Activity -                                                                                                    | Activity Date | Created Date    | Status                |
| Admission                                                                                                    | 8/21/2007     | 8/21/2007       | Completed             |
| ng Check In Client Information (Profile)                                                                         | 8/21/2007     | 8/21/2007       | Completed             |
| Client Program Enrollment (Level I - OP)                                                                         | 5/28/2008     | 5/28/2008       | Completed             |
| ofile Client Program Enrollment (Level III.7 - Residential)                                                      | 8/21/2007     | 8/21/2007       | Completed             |
| Risk Assessment<br>Consent (House of Steele (Training Agency))                                                   | 8/1/2007      | 3/12/2008       | Completed             |
| code Contact Consent (House of Steele (Training Agency))                                                         | 8/1/2007      | 10/22/2007      | Completed             |
| List Consent (PG County Circuit Adult Drug Court)                                                                | 1/1/2007      | 8/4/2010        | Completed             |
| Monitoring DENSASIAssessment                                                                                     | 8/21/2007     | 3/26/2009       | In Progress (Details) |
| al Cont Care DENS ASI Lite (Intake)                                                                              | 8/21/2007     | 10/18/2007      | Completed             |
| Discharge                                                                                                    | 8/3/2010      | 10/5/2007       | Completed             |
| etermination Drug Test Result Summary                                                                            | 3/3/2008      | 9/1/2007        | Not Applicable        |
| esting ECourt Admission                                                                                          | 10/22/2007    | 10/22/2007      | Completed             |
| ist ECourt Cage Assessment                                                                                       | 8/21/2007     | 8/21/2007       | Completed             |
| Im ECourt Case Management                                                                                        | 9/11/2007     | 9/11/2007       | Completed             |
| ning 🕨 ECourt Case Management                                                                                    | 9/12/2007     | 9/12/2007       | Completed             |
| sments ECourt Case Management                                                                                    | 9/11/2007     | 9/11/2007       | Completed             |
| sion ECourt Case Management                                                                                      | 9/12/2007     | 9/12/2007       | Completed             |
| am Enroll ECourt Charge Received                                                                                 | 9/1/2007      | 9/1/2007        | Completed             |
| ECourt Charge Received                                                                                           | 10/29/2007    | 10/29/2007      | Completed             |
| ECourt Charge Received                                                                                           | 2/18/2008     | 2/18/2008       | Completed             |
| ECourt Community Service                                                                                         | 7/1/2010      | 11/9/2010       | Completed             |
| ECourt Community Service                                                                                         | 8/1/2010      | 11/9/2010       | Completed             |
| ECourt Criminal Justice                                                                                          | 8/22/2007     | 3/26/2008       | Completed             |
| ECourt Discharge                                                                                                 | 10/22/2007    | 10/22/2007      | Completed             |
| ECourt Education History                                                                                         | 10/22/2007    | 10/22/2007      | Completed             |
| ary Plan Rwy 🕞 ECourt Education History                                                                          | 10/29/2007    | 10/29/2007      | Completed             |
| nt ECourt Employment History                                                                                     | 8/1/2005      | 10/22/2007      | Completed             |
| ECourt Sanction Incentive                                                                                        | 10/22/2007    | 10/22/2007      | Completed             |
| ents ECourt Sanction Incentive                                                                                   | 9/22/2007     | 9/22/2007       | Completed             |
| Encounter Summary                                                                                                | 11/27/2007    | 8/21/2007       | Not Applicable        |
| ess Summary Intake Transaction                                                                                   | 8/21/2007     | 8/21/2007       | Completed             |
| List Miscellaneous Note Summary                                                                                  | 7/1/2008      | 8/21/2007       | Not Applicable        |